## EMPLOYEE REQUEST (MOBILE) – SHIFT SWAP (WFL ONLY)

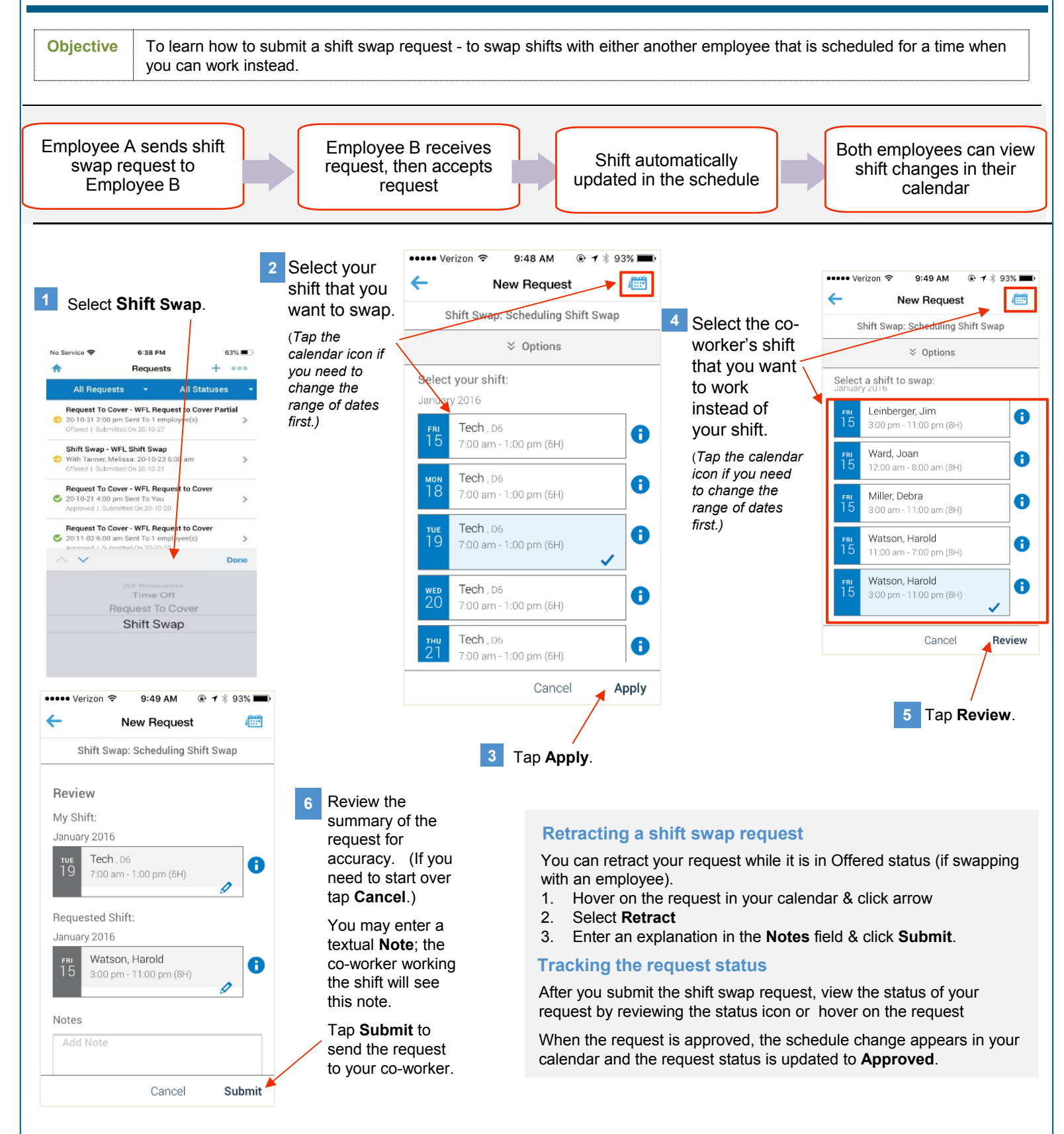

**Note:** After you submit the request, the employee to whom you offered the shift swap receives a notification message is sent about the request. The message contains specific information about the shift swap and prompts the employee to accept or refuse the request from his or her employee calendar.

(Oxford County